Create your own custom Skybox Create a skybox image with AI: https://skybox.blockadelabs.com/ download the finished Image. upload and convert to "hdr" at "https://convertio.co"

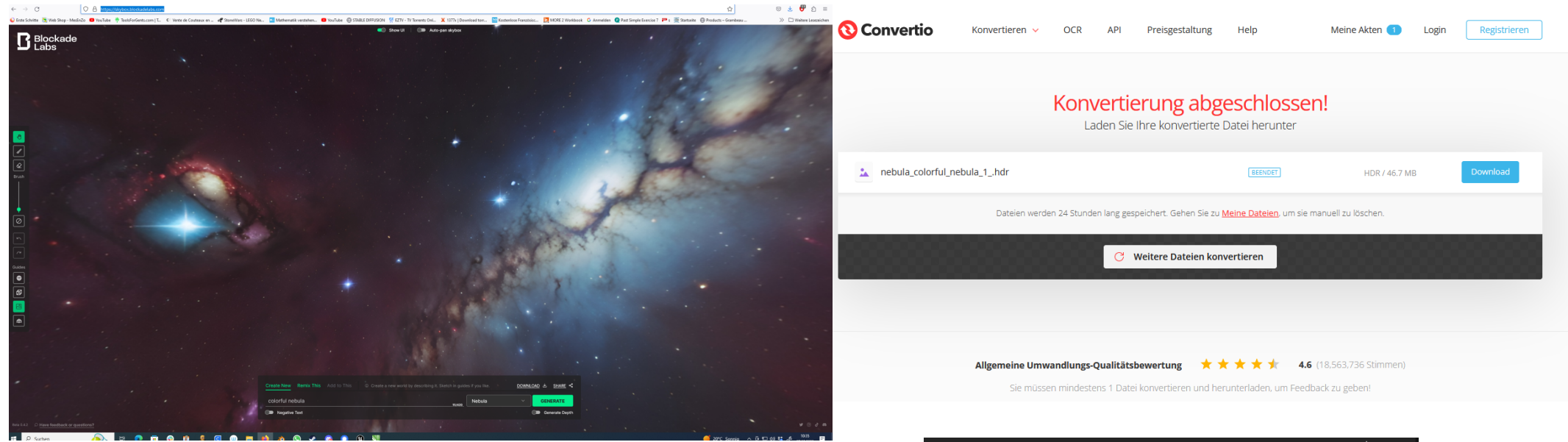

Drag and drop the finished "hdr" file into unity, it should look like this (texture Cube)

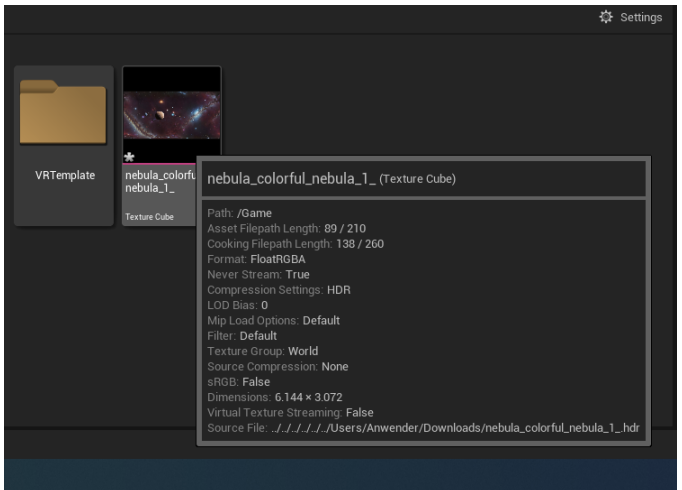

Double click and in the new window check for: No Mipmap, Skybox and UserInterface2D Then <u>Save</u> and close it.

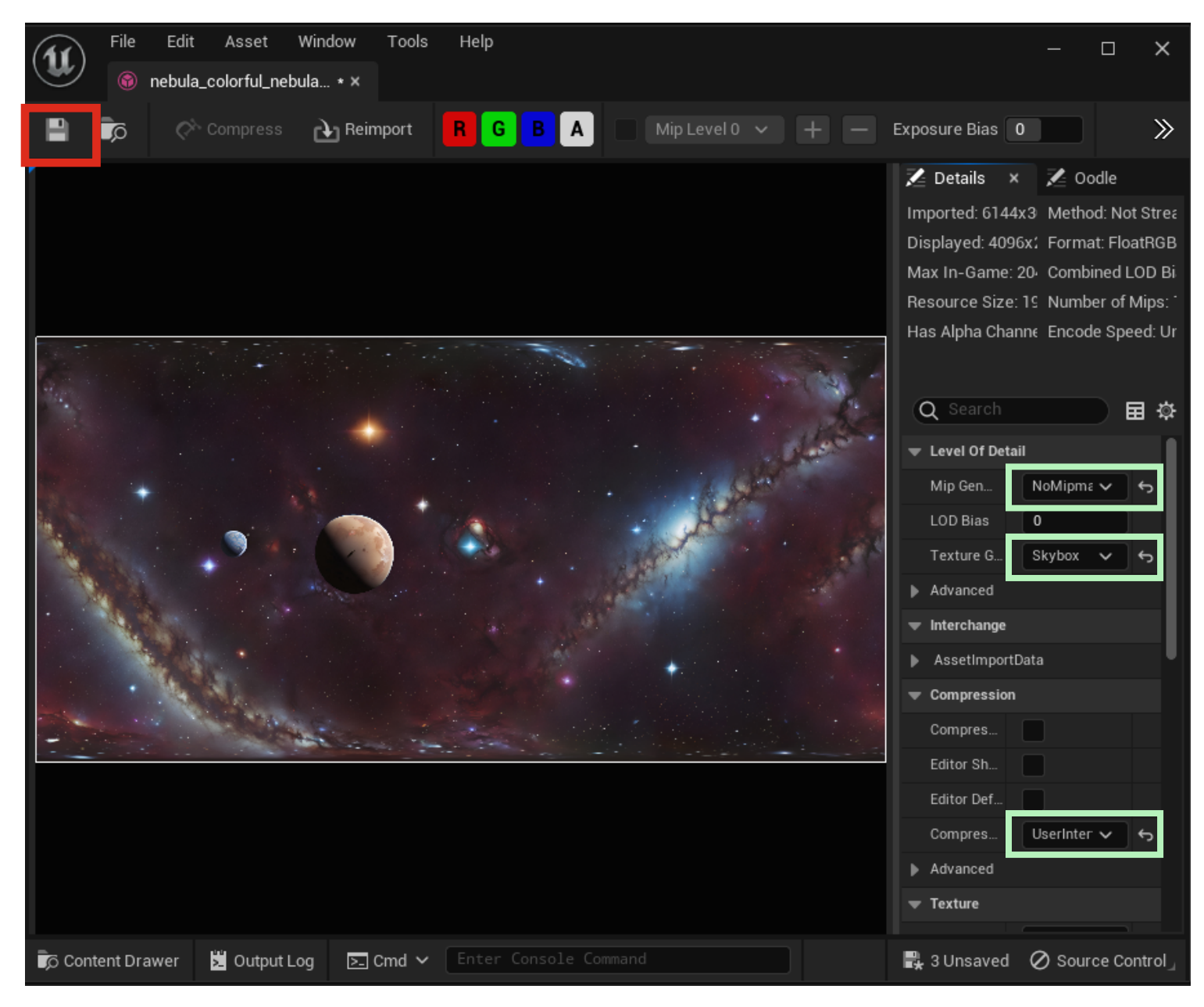

Go to "All Actors" and add a "BP\_LightStudio"

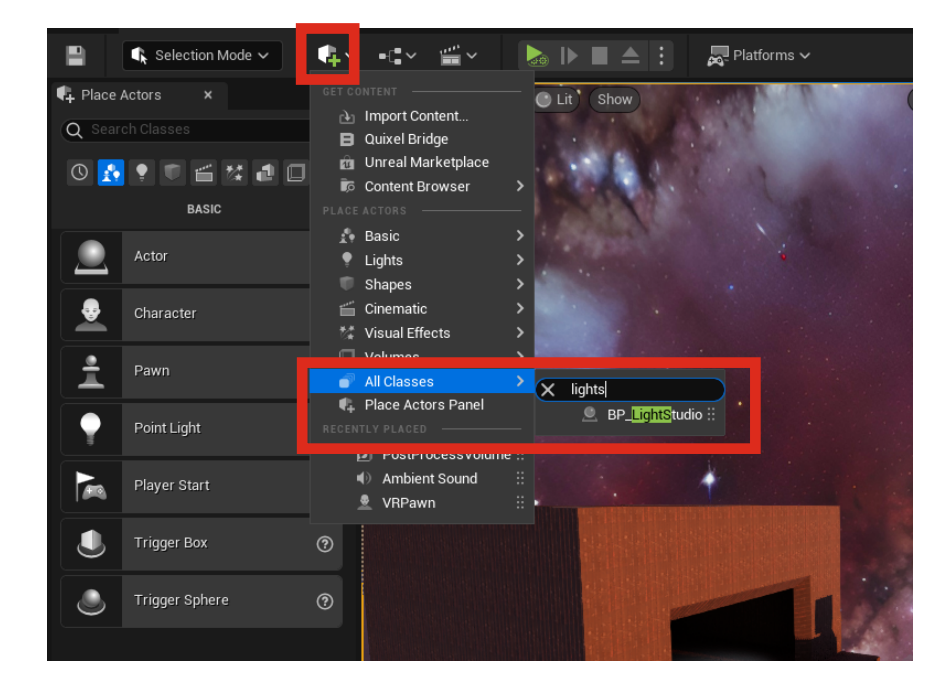

If you are in a space scen you need to switch of the atmosphere

| BP_LightStudio (Self)                                                                                    |          |
|----------------------------------------------------------------------------------------------------|----------|
| <ul> <li>✓ Jassene1</li> <li>⊗ Skybox</li> <li>⊗ PrevisArrow</li> <li>★ ExponentialHeightFog1</li> </ul> |          |
| X atm                                                                                                    |          |
| General Actor LOD Misc Physics Rendering Streaming All                                                   |          |
| ▼ Atmosphere                                                                                             |          |
| Use Atmosphere                                                                                           |          |
| Atmosphere Brightness                                                                                    | 1,0      |
|                                                                                                    |          |
| Atmosphere Density Multiplier                                                                            | 1,0      |
| Atmosphere Altitude                                                                                      | 100000,0 |
| Disable Ground Scattering                                                                                |          |
| Atmosphere Distance Scale                                                                                | 1,0      |
| Atmosphere Fog Multiplier                                                                                | 1,0      |
|                                                                                                    | 0,5      |
| Atmosphere Max Scattering Order                                                                          | 4        |
| Atmosphere Altitude Sample Number                                                                        | 2        |
|                                                                                                    |          |

Ad your "Custom HDRI" to the Skybox Material and the Skylight. Control the Brightess wit the slider as marked below.

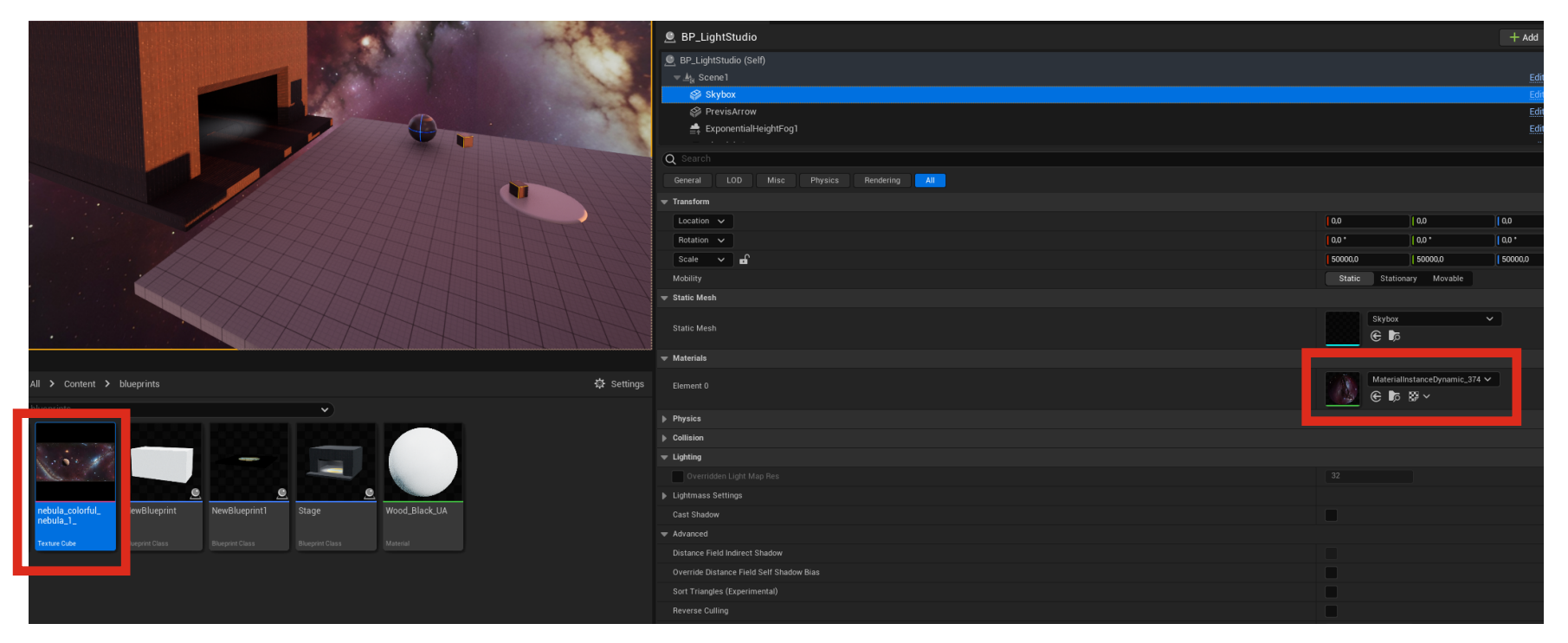

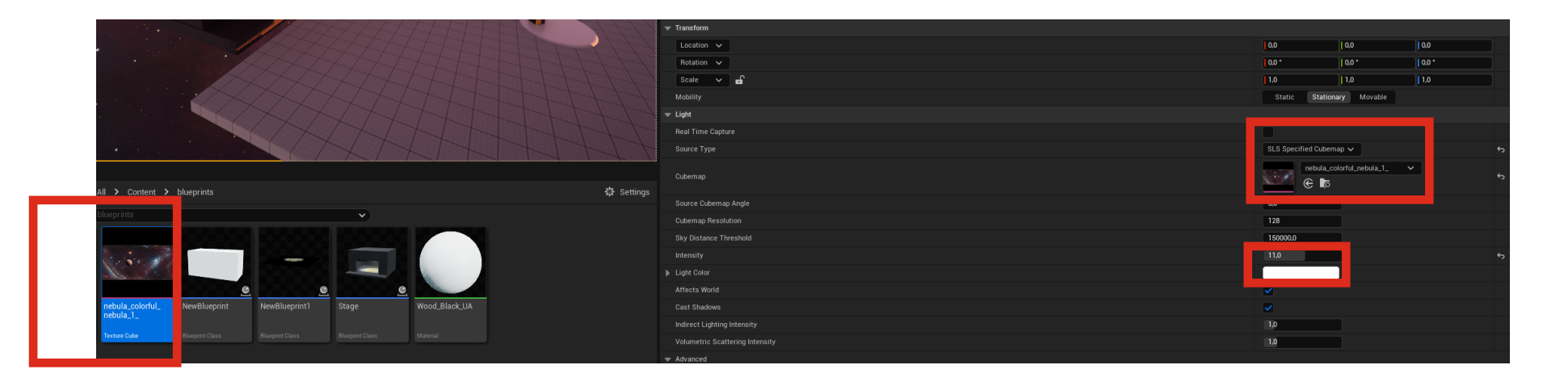